## 如何在明尼苏达州创办企业

在明尼苏达州创办企业有三个基本步骤:

- 1. 起草商业计划书。
- 2. 选择企业类型。
- 3. 注册企业。

下文将详细解释这三个步骤。在创办新企业或非营利组织时,需要作出很多重要的决定。以下说明旨在协助您完成创业流程。

其它页面的链接仅为方便客户查阅而提供。国务卿办公室不保证外部网站内容的准确性或 适当性。

第1步:起草商业计划书。

在创办企业或非营利组织的初期规划阶段,有很多资源对您有帮助。您可以从这里入手开始创业: http://mn.gov/deed/business/starting-business。

第2步:选择企业类型。

这里概述明尼苏达州的企业类型:https://www.sos.state.mn.us/business-liens/start-a-business/types-of-minnesota-businesses/。您可以先咨询律师、会计师,或查阅上述资源,然后再决定成立什么类型的企业。

第3步:注册(登记)您的企业,可在该网站上注册,也可亲临注册或邮寄注册。请参阅下文"如何注册您的企业"了解更多信息。

如果想亲临注册或邮寄注册,请填写必要的文件。请参阅一般登记表: https://www.sos.state.mn.us/business-liens/business-forms-fees/general-business-filingforms/

注意: 在本办公室注册企业不会获得税务 ID 号码。

请联系 http://www.revenue.state.mn.us/Pages/default.aspx 获取州税务 ID 号码

联邦税务 ID 号请到美国国税局(IRS)办理。

您的企业可能需要获得其它类型的执照和保险。请参阅"企业信息"(Business Information) 版面了解更多信息。

## 如何注册企业

在注册企业之前,您需要确定企业的结构(独资公司、股份公司等)。请参阅上文"如何 创办企业"一节了解更多信息。

第1步:在我们这里创建并登录在线账户,或登录现有在线帐户: https://mblsportal.sos.state.mn.us/Account/Register。

第2步:前往 https://mblsportal.sos.state.mn.us/Business/Search 页面,点击您想 采用的企业实体类型。

第3步:回答关于非营利组织身份和职业状态的问题。

第4步:确认有哪些名称可供您的企业使用。如果想确认名称是否可用,请在搜索框中 输入拟议名称。注意:您不必输入企业名称末尾的后缀(有限责任公司、股份公司等), 从下拉菜单中可选择您想使用的后缀。

- 名称中不能使用"银行"或"信托"等词语,除非它们不会使人联想到金融机构。
- 如果名称中有"保险"这样的语语,则必须加上"机构"、"经纪商"、"经纪"或"服务"或 类似的修饰词,以表明该企业不从事承保业务。
- 银行和保险公司不在州务卿办公室登记。它们必须在 http://mn.gov/commerce/登记。

第5步:填写必要的企业信息。

**注意**:有些登记程序可能没有相应的登记表格,您需要上传登记文件的 pdf 版本,或自己 起草登记文件。完成登记文件后,以 pdf 格式保存您的电脑,然后上传。请务必注意,文 件大小不能超过 2 MB。文件名称不能超过 10 个字符,且不能包含标点符号、空格或特 殊字符。如果您登记的企业类型没有 PDF 表格,您可直接以 pdf 格式上传所创建的登记 文件。请注意,在表格底部的签名区工整书写姓名,即符合法定的签名要求。

第6步:在登记流程末尾,您有机会检查登记文件。检查完登记文件后,您可点击"提 交"(Submit)。然后您会收到登记文件的订单编号。请记下订单编号再继续。然后点击"继 续付款"(Continue to Make Payment)按钮。

进入 US Bank 页面后,您可以选择在 US Bank 开通电子服务帐户。US Bank 电子服务 帐户将储存您的信用卡信息,以便将来的交易使用。

您可以点击"免注册付款"(pay without registering),略过 US Bank 电子服务帐户的注册。 这允许您用信用卡进行一次性付款。 第7步:完成付款后,您将收到确认页面及付款确认号码。请打印确认页面或记下确认 号码。登记文件处理完毕后,您将收到本办公室发来的电子邮件以及 US Bank 发来的付款电子邮件。

第8步:收到本办公室关于登记文件处理完毕的电子邮件后,您可以打开该电子邮件, 点击其中的链接打开我们的网站,即可下载登记文件的副本。

注意:所有登记文件将在"交易记录"(Transaction History)中保存 90 天。在我们的网站上登录您的在线帐户,然后点击"交易记录",即可查看交易记录。进入"历史"(History)页面后,您可以点击右边的订单编号,这时会出现下载登记文件的选项。

## 如何续期或修订企业登记文件

注意: 2015 年之前在明尼苏达州成立的有限责任公司的企业主: 法律即将修改, 会影响 您的企业。

详情请访问 https://www.sos.state.mn.us/business-liens/business-help/upcomingllc-law-change/。

企业年度续期:

如果登记营业名称、明尼苏达州商业公司、外国商业公司、非盈利公司、合作公司、有限 责任公司、有限责任合伙公司或有限合伙公司,从首次向州务卿登记后的自然年度起,您 必须每个自然年度提交一份"年度续期书"。如未提交年度续期书,您的实体将"依法解散" (即不再视为在明尼苏达州存续)。如果您的实体被依法解散,您可以提交当前年度的续 期书,并支付相应费用,即可追溯复效(前提是企业名称未被占用)。

明尼苏达州州务卿办公室已推出一项新计划,称为"*明尼苏达州企业快照*"(Minnesota Business Snapshot),旨在为明尼苏达州居民和本州商业界提供更好的服务。这是一项 自愿参与的简短调查,由五个问题组成,目前已在企业提交年度续期书时邀请近 550,000 家明尼苏达州新企业和现有企业参与。调查的回答视为公开数据,您可以选择不参与,不 会因此受到处罚。

该调查与各企业主、商业组织、非营利组织及全州研究人员的观点汇总,他们认为这是一次好机会,有助于企业更容易、更方便地寻找潜在合作伙伴,并可增进公共机构和教育机 构对本州商业界的了解。我们希望您考虑参与。

企业登记文件修订:

如果适用法律允许,企业登记文件可以修订(修改)。您可在法律修订员办公室(The Office of the Revisor of Statutes)的网页查看企业法律: https://www.revisor.mn.gov/index.php。明尼苏达州州务卿办公室不提供适用于所有 情况的通用表格,但您可以在我们的可打印表格页面上找到很多表格: https://www.sos.state.mn.us/business-liens/business-forms-fees/

许多登记修订文件可在线提交:https://mblsportal.sos.state.mn.us/Business/Search。所 有登记修订文件可邮寄提交,也可亲临我们的客服柜台提交。

如何在线提交年度续期书或修订文件:

第1步:在我们这里创建并登录在线账户,或登录现有在线帐户: https://mblsportal.sos.state.mn.us/Account/Register。

第2步:前往"企业登记在线搜索"(Business Filing Online Search): https://mblsportal.sos.state.mn.us/Business/Search and search your business,按名称 或档号搜索您的企业。

- 如果实体的登记已失效,您需要将搜索的登记状态从"有效"(Active)改为"失效"(Inactive),才能找到该实体。
- 如果该实体的登记已失效,您需要将该实体复效,然后才可以提交修订文件。

第3步:在搜索结果中点击企业名称旁边的"详情"(Details)。

第4步:在"企业记录详情"(Business Record Details)页面点击"提交修订文件/续期书"(File Amendment/Renewal)。

第5步:从"可提交的修订文件"(Amendments-Available for Filing)列表中选择您的修订文件或续期书。并非所有类型的修订文件都可在线处理。

- "在线登记"(Online Filings)为实时登记,它会根据您提供的信息创建登记文件。
- "快速登记"(Express Filings)要求您上传登记文件的 pdf 版。选择 PDF 表格。填完 后保存到您的电脑,然后上传。请务必注意,文件大小不能超过 2 MB。文件名称 不能超过 10 个字符,且不能包含标点符号、空格或特殊字符。如果您登记的企业 类型没有 PDF 表格,您可直接以 pdf 格式上传所创建的登记文件。请注意,在表 格底部的签名区工整书写姓名,即符合法定的签名要求。

第6步:填写必要的信息和/或上传修订表格。

第7步:检查登记文件,然后点击"提交"(Submit)。然后您会收到登记文件的订单编号。 记下订单编号再继续下一步。然后点击"继续付款"(Continue to Make Payment)按钮。进入 US Bank 页面后,您可以选择在 US Bank 开通电子服务帐户。US Bank 电子服务帐 户将储存您的信用卡信息,以便将来的交易使用。

您可以点击"免注册付款"(pay without registering),略过 US Bank 电子服务帐户的注册。 这允许您用信用卡进行一次性付款。 第8步:完成付款后,您将收到确认页面及付款确认号码。请打印确认页面或记下确认 号码。登记文件处理完毕后,您将收到本办公室发来的电子邮件以及 US Bank 发来的付 款电子邮件。

第9步:收到本办公室关于登记文件处理完毕的电子邮件后,您可以打开该电子邮件, 点击其中的链接打开我们的网站,即可下载登记文件的副本。该链接的有效期仅为90 天。

注意:所有登记文件将在"交易记录"(Transaction History)中保存 90 天。在我们的网站上登录您的在线帐户,然后点击"交易记录",即可查看交易记录。进入"历史"(History)页面后,您可以点击右边的订单编号,这时会出现下载登记文件的选项。

用 pdf 表格在线登记的说明

- 点击可填写的 PDF 表格的链接。
- 打开表格,并填写上面的信息。
- 填好之后,将表格保存到您的电脑。
- 点击"文件"(File),从下拉菜单中选择"关闭"(Close),关闭表格。
- 现在您需要上传表格,以完成登记流程。

上传 pdf 文件的登记说明

- 点击"上传文件"(Upload file)按钮,上传刚刚创建的 PDF 版登记表格。
- 输入必要的信息,然后点击"继续"(Continue)以检查您的登记信息。
- 检查您提供的信息,然后点击"提交登记文件"(Submit Filing)。
- 如果需要支付登记费用,请点击"继续付款"(Continue to Make Payment)。
- 登记流程完成后(如果支付了费用,您还需要确认付款),您将收到确认登记的电子邮件。